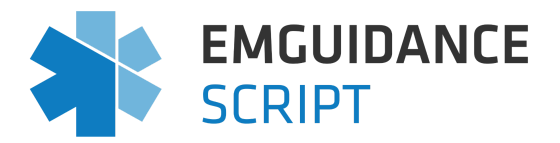

## How to record dispensing of medicines on EMGuidance Script

## Step 1. Open the script view page and type in the 8 letter script code

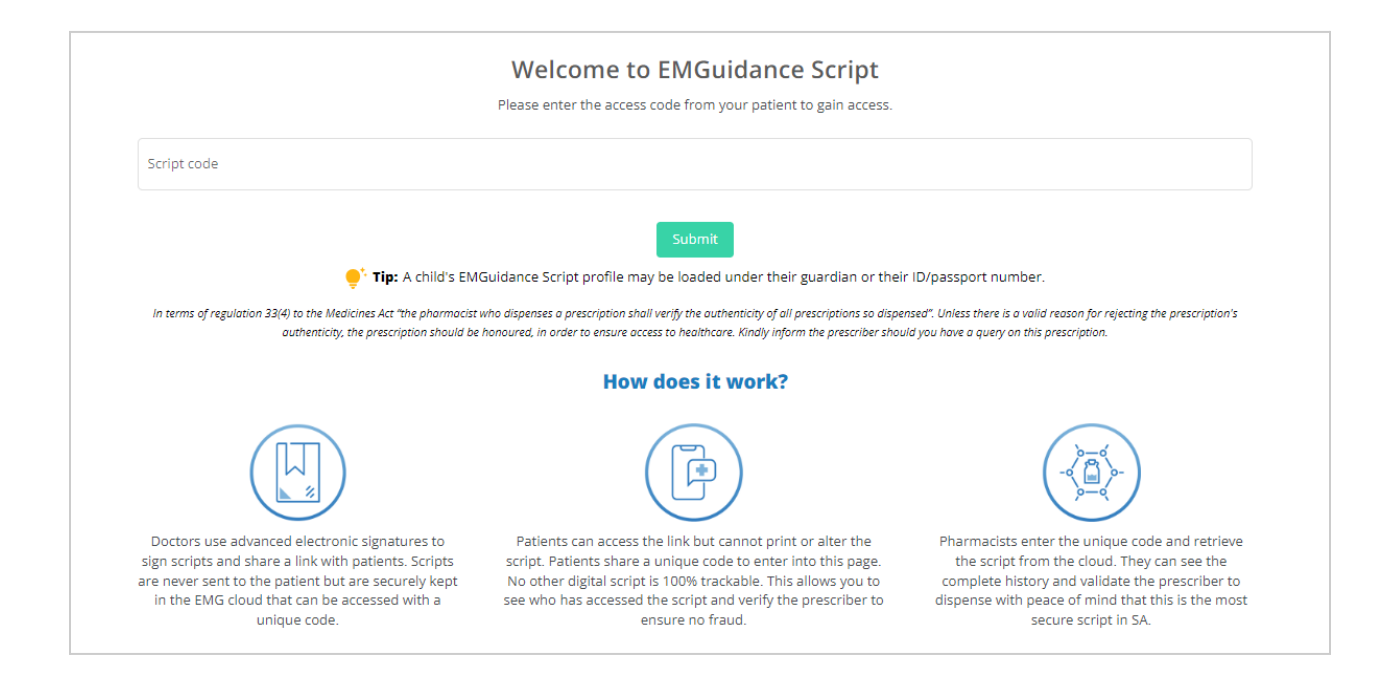

## **Step 2:** Expand the prescriber and patient details if needed:

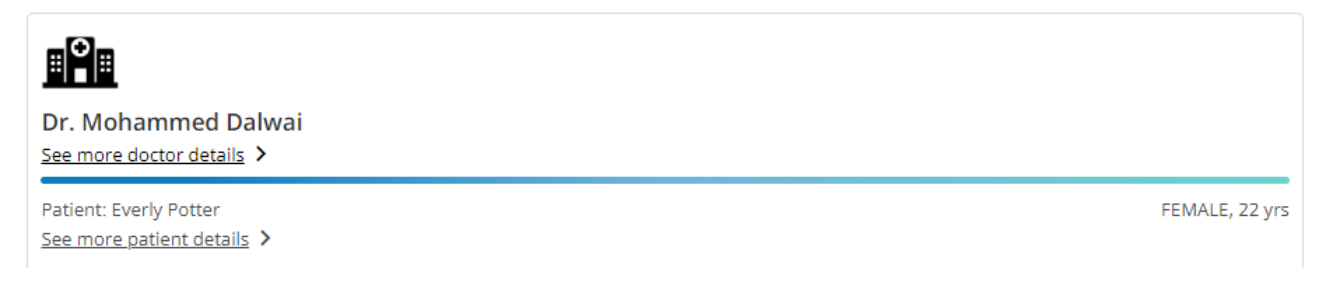

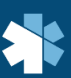

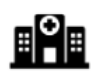

Dr. Mohammed Dalwai MBcHB(Stell), PhD(UCT) MP0684953 GSH, 5600294

Main Road, Observatory, Cape Town, 7935 0214049111

FEMALE, 22 yrs

Patient: Everly Potter ID/Passport: 8709094800081 9 Happy Road, Pharmacy world, Cape Town, 2001 GEMS - Beryl

**Step 3:** Review the script validity by checking the tracking history which includes user and dispensing activity

| User activity on this script:              |                    |                   |  |  |  |
|--------------------------------------------|--------------------|-------------------|--|--|--|
| Dr. Mohammed Dalwai                        |                    |                   |  |  |  |
| Prescribed & Signed this script            |                    | 25 Apr 2023 21:45 |  |  |  |
|                                            |                    |                   |  |  |  |
| User activity                              | Dispensing history |                   |  |  |  |
| <u>Tuesday 25th April</u>                  |                    |                   |  |  |  |
| Mohammed Dalwai<br>Script sent via [email] |                    | 21:45:24          |  |  |  |
| <u>Wednesday 26th April</u>                |                    |                   |  |  |  |
| Kerry Scott<br>Opened this script          |                    | 11:54:43          |  |  |  |
|                                            |                    |                   |  |  |  |

By clicking the "Print script" button, the valid signed PDF script will be displayed.

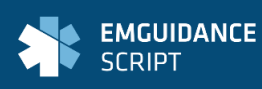

Digitally signed using an Advanced Electronic Signature (AES) 25 Apr 2023 21:45 Dr. Mohammed Dalwai Unique script code: YATZGDTU Print script Dr. Mohammed Dalwai MBcHB(Stell), PhD(UCT) MP0684953 Main Road, Observatory, Cape Town, 7935 GSH, 5600294 0214049111 Patient: Everly Potter FEMALE, 22 yrs ID/Passport: 8709094800081 9 Happy Road, Pharmacy world, Cape Town, 2001 Tel: +27 82 302 8186 GEMS, Beryl 1. Perindopril, S3 TAB (Oral) - 4mg, daily for 30 days Repeat: x 5 months, treatment for a total of 6 /12 months ICD-10: I10 2. Storwin 10mg (Rosuvastatin), S4 Film-coated tablet (Oral) - 10mg, daily for 30 days Comments: Take it at night Repeat: x 5 months, treatment for a total of 6 /12 months Do not substitute Digitally signed using an Advanced Electronic Signature (AES) 2023-04-25 19:45:34 Dr. Mohammed Dalwai Script code: YATZGDTU

## Step 4: Update the dispensing history

- The drop down arrow next to each medicine will indicate the number of repeats scripted for that particular medication.
- The signed PDF also provides full detail of repeat information if needed

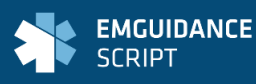

**1. Perindopril**, S3 TAB (Oral) - 4mg, daily for 30 days **Repeat:** x 5 months, treatment for a total of 6 /12 months ICD-10: I10

2. Storwin 10mg (Rosuvastatin), S4 Film-coated tablet (Oral) - 10mg, daily for 30 days Comments: Take it at night Repeat: x 5 months, treatment for a total of 6 /12 months Do not substitute

- Each medicine's "Dispensed" drop down list can be updated or alternatively the "Dispensed all" drop down can be selected which will automatically populate the dispensed information for each medication.
- Any relevant notes may be added in the free text "Pharmacy notes" section. For example:
  - If all repeats have been captured on the pharmacy dispensing system but not yet dispensed then a note can be made in the "Pharmacy notes" section.
  - Notes on alternatives dispensed and where less than a full supply of medication has been issued due to stock constraints can also be noted in the "Pharmacy notes" section.

| Script summary                                                                    | Dispensed all: 0 months |  |  |
|-----------------------------------------------------------------------------------|-------------------------|--|--|
| <b>1. Perindopril, S3</b><br>TAB (Oral) - 4mg, daily for 30 days                  | Dispensed alternative   |  |  |
| ICD-10: 110                                                                       | Dispensed: 0 months     |  |  |
| 2. Storwin 10mg, S4                                                               | Do not substitute       |  |  |
| Film-coated tablet (Oral) - 10mg, daily for 30 days<br>Comments: Take it at night | Dispensed: 0 months     |  |  |
| Pharmacy notes:                                                                   |                         |  |  |
| Write a note                                                                      |                         |  |  |
|                                                                                   |                         |  |  |

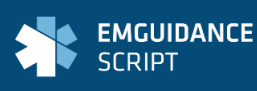

| Script summary                                                                    | Dispensed all: Custom ~ |  |  |
|-----------------------------------------------------------------------------------|-------------------------|--|--|
| 1. Perindopril, S3                                                                | Dispensed alternative   |  |  |
| TAB (Oral) - 4mg, daily for 30 days                                               |                         |  |  |
| ICD-10: I10                                                                       | Dispensed: 1 month 🗸    |  |  |
| 2. Storwin 10mg, S4                                                               | Do not substitute       |  |  |
| Rosuvastatin                                                                      |                         |  |  |
| Film-coated tablet (Oral) - 10mg, daily for 30 days<br>Comments: Take it at night | Dispensed: 1 month 🗸    |  |  |
| Pharmacy notes:                                                                   |                         |  |  |
| -<br>Loaded all repeats onto pharmacy dispensing system.                          |                         |  |  |
|                                                                                   |                         |  |  |

- Once all relevant dispensing information has been captured press "Proceed"
- If happy with the dispensing information captured on the Confirm dispensing screen, press Submit.

| ce you have confirmed these                           | changes, the activity will be recorded on the user activity and cannot be changed. |                 |
|-------------------------------------------------------|------------------------------------------------------------------------------------|-----------------|
| 1. Perindopril, S3<br>TAB (Oral) - 4mg, daily for 30  | days                                                                               | 1/ 6 months 🖨 🕀 |
| 2. Storwin 10mg, S4<br>Film-coated tablet (Oral) - 10 | mg, daily for 30 days                                                              | 1/ 6 months 🖨 🕂 |
| harmacy notes:                                        |                                                                                    |                 |
| Loaded all repeats onto phar                          | macy dispensing system.                                                            |                 |
|                                                       |                                                                                    |                 |
| Back                                                  |                                                                                    | Submi           |
|                                                       |                                                                                    |                 |
|                                                       |                                                                                    |                 |
|                                                       | Script dispensed                                                                   |                 |
|                                                       |                                                                                    |                 |

View script again

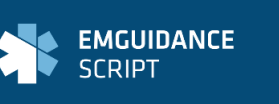

• The dispensing information will then appear in the "Dispensing history" tab on the right-hand side of the script view. Any pharmacy notes will appear on the bottom left-hand side of the script view.

| Welcome Digital Script for: Everly Potter                                                                                |                                      |                                                                         |                   |
|----------------------------------------------------------------------------------------------------|--------------------------------------|-------------------------------------------------------------------------|-------------------|
|                                                                                                    | Partially dispensed                  | User activity on this script:                                           |                   |
|                                                                                                    |                                      | Dr. Mohammed Dalwai  Prescribed & Signed this script                    | 25 Apr 2023 21:45 |
| Dr. Mohammed Dalwai<br>See more doctor details >                                                                         |                                      | User activity Dispensing history                                        |                   |
| Patient: Everly Potter<br>See more patient details >                                                                     | FEMALE, 22 yrs                       | Wednesday 3rd May<br>Kerry Scott<br>Discensed the following             |                   |
| Script summary                                                                                                    | Dispensed all: Custom                | Dispensed Perindopril for 1/6 months     Dispensed Storwin 10mg for 1/6 | 10:07:18          |
| 1. Perindopril, S3<br>TAB (Oral) - 4mg, daily for 30 days<br><i>ICD-10: 110</i>                                          | Dispensed alternative                | months                                                                  |                   |
| 2. Storwin 10mg, 54<br>Resuvastatin<br>Film-coated tablet (Oral) - 10mg, daily for 30 days<br>Comments: Take it at night | Do not substitute Dispensed: 1 month |                                                                         |                   |
| Pharmacy notes:<br>Nrite a note                                                                                          |                                      |                                                                         |                   |
| Kerry Scott, 03 May 2023 10:07<br>Loaded all repeats onto pharmacy dispensing system.                                    |                                      |                                                                         |                   |

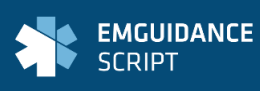